### **SONY**®

# Android TV™ configuratiegids

Door uw televisie te verbinden met het internet, kunt u apps en games downloaden en genieten van onlinevideoservices, net zoals op uw smartphone of tablet. Deze gids beschrijft hoe u uw televisie kunt instellen om deze functies te gebruiken.

U heeft deze gids niet nodig als u alleen naar gewone televisieprogramma's wilt kijken.

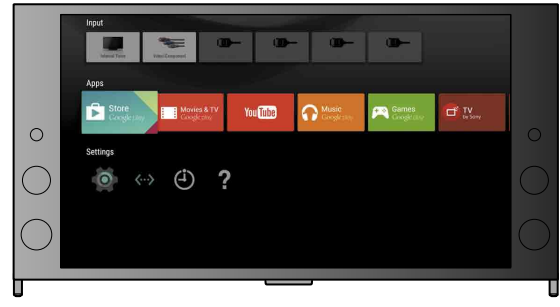

(Alle schermafbeeldingen en illustraties zijn afkomstig van de Engelse versie.)

(Bewaar deze gids bij de gebruikshandleiding, zodat u later nog iets kunt opzoeken.)

#### Apps en games downloaden

| 1. Uw televisie verbinden met het internet            | 2 |
|-------------------------------------------------------|---|
| 2. Aanmelden op uw Google™-account met uw televisie   | 5 |
| 3. Apps en games van de Google Play™ Store downloaden | 7 |

#### De internetdienst van Sony gebruiken

| 4. De internetdienst van Sony gebruiken |
|-----------------------------------------|
|-----------------------------------------|

### Uw televisie verbinden met het internet

Eerst dient u uw televisie met het internet te verbinden via een draadloze- (WiFi) of draadverbinding. U heeft een internetaansluiting nodig: voor meer informatie kunt u contact opnemen met uw internet-serviceprovider. Sla deze stap over als uw televisie reeds verbonden is met het internet.

Om de status van de internetverbinding en de netwerkinstellingen zoals het MAC-adres te controleren, selecteert u [Help] onderaan het menu Start, waarna u [Netwerkstatus weergeven] selecteert.

### Draadloos verbinding maken met het internet (via Wifi)

Druk op de knop HOME van de afstandsbediening om het menu Start te openen.

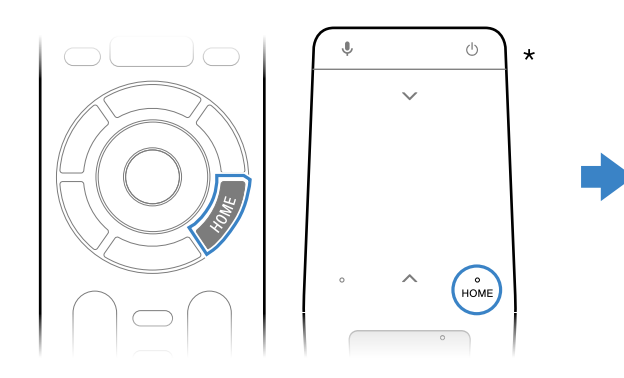

\* Niet alle modellen worden met een touchpad-afstandsbediening geleverd.

2 Ga in het menu Start naar de onderkant van het scherm en selecteer vervolgens [Netwerkinstellingen] – [Wifi].

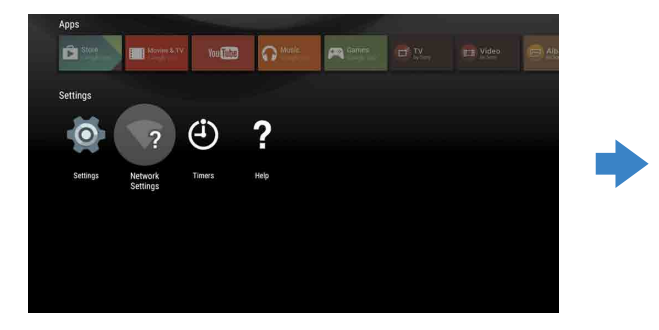

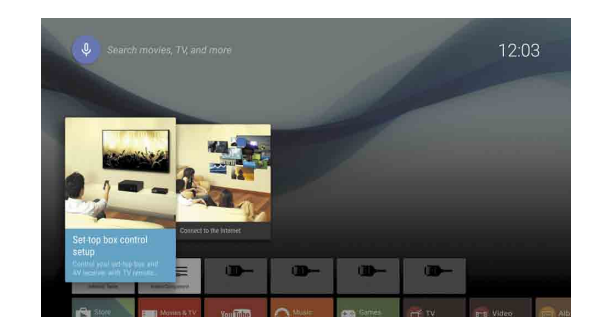

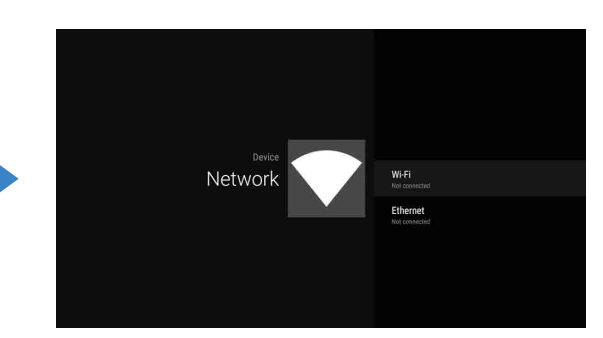

**3** Kies de juiste configuratiestappen voor uw draadloze router:

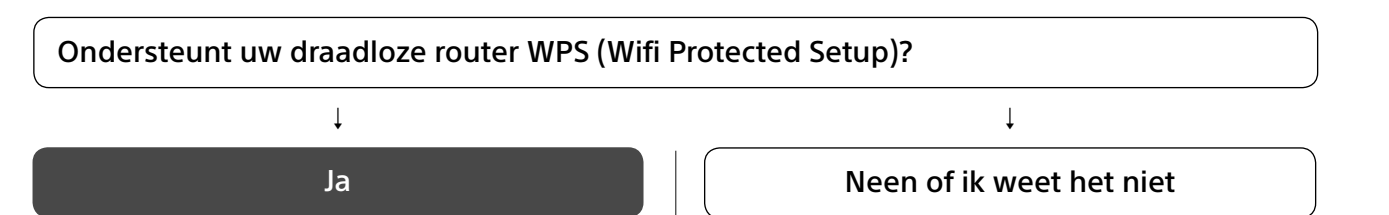

### Gebruik de WPS-knop voor de verbinding

- ① Selecteer [Verbinding maken via WPS] in het scherm.
- ② Druk op de WPS-knop op uw router.

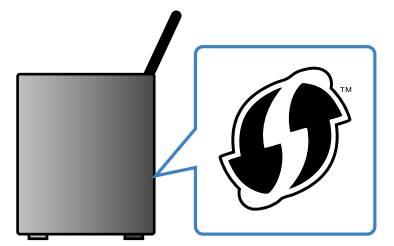

#### Selecteer de SSID handmatig

(1) Selecteer de SSID van uw router op het scherm.

De SSID is de identificatienaam van uw draadloze router. U kunt de SSID en het wachtwoord (beveiligingssleutel) vinden op een label op uw router. Meer informatie vindt u in de gebruiksaanwijzing van uw router.

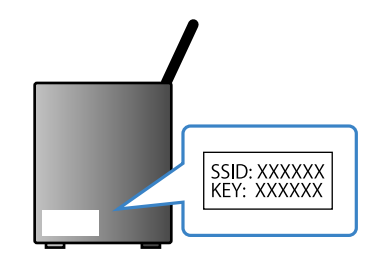

② Voer het wachtwoord voor uw router in.

#### Verbinding maken met het internet met een LAN-kabel (netwerkkabel)

Verbind een LAN-kabel met de LAN-poort aan de achterzijde van de televisie.

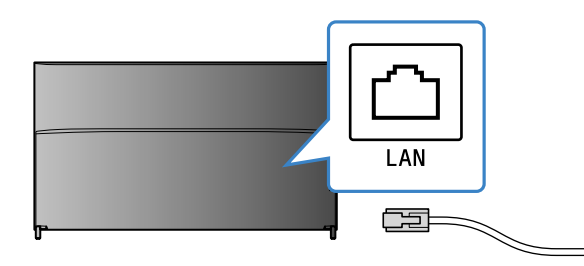

Uw televisie maakt in circa 30 seconden automatisch verbinding met het internet.

Als de televisie niet automatisch verbinding maakt met het internet Afhankelijk van uw routerinstellingen maakt de televisie niet automatisch verbinding met het internet. Selecteer [Netwerkinstellingen] onderaan het menu Start om uw netwerk handmatig te configureren.

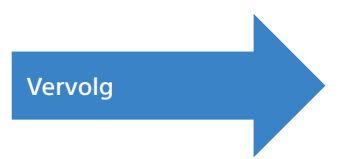

### Aanmelden op uw Google™-account met uw televisie

Sla deze stap over als u zich tijdens de eerste instelling reeds met uw televisie heeft aangemeld bij uw Google-account.

Een Google-account biedt toegang tot diverse Google-diensten. Als u reeds een Google-account heeft aangemaakt op de computer of smartphone, kunt u dat account gebruiken om u aan te melden.

#### Een Google-account aanmaken

Op uw televisie kunt u geen Google-account aanmaken. Gebruik een computer of smartphone om een account aan te maken.

Ga met een computer of smartphone naar de volgende website: http://accounts.google.com/signup

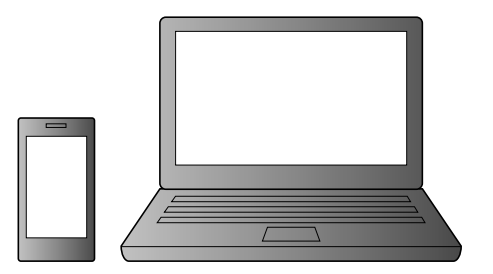

2 Volg de instructies op het scherm om een Google-account aan te maken.

U kunt een Google-account ook aanmaken wanneer u de televisie voor het eerst configureert. ① Verbind uw televisie met het internet tijdens de eerste configuratie van uw televisie.

② In het scherm [Inloggen bij Google] tijdens de eerste configuratie van uw televisie selecteert u [Uw telefoon of laptop gebruiken].

③ Ga met een computer of smartphone naar de volgende website en volg de instructies op het scherm om een Googleaccount aan te maken.

g.co/AndroidTV

#### Aanmelden bij uw Google-account met uw televisie

Selecteer [Google Play Store] in [Apps] in het menu Start.

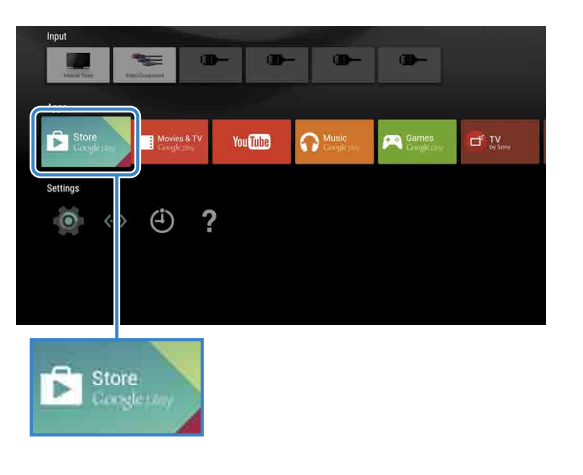

Als het aanmeldscherm verschijnt, volgt u de instructies op het scherm om u aan te melden.

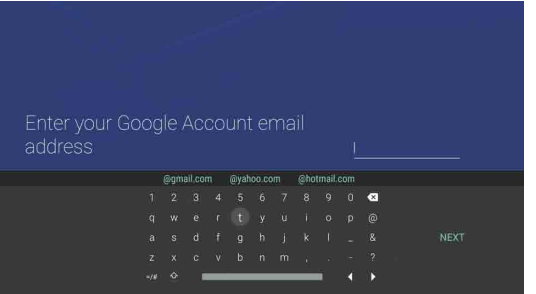

Na aanmelding en nadat u op de knop HOME van uw afstandsbediening heeft gedrukt, verschijnen aanbevelingen in het menu Start.

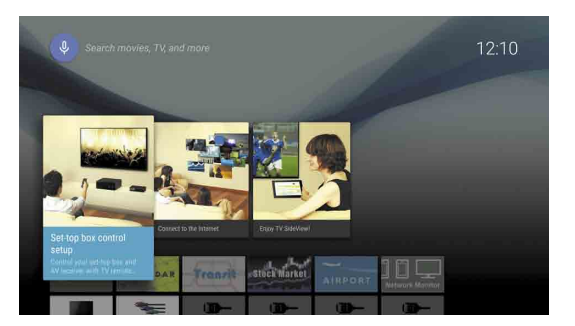

## 3 Apps en games van Google Play<sup>™</sup> Store downloaden

U kunt apps en games van Google Play store downloaden naar de televisie, net zoals bij een smartphone of tablet.

U kunt alleen apps en games downloaden die compatibel zijn met televisies. Ze kunnen verschillend zijn van apps en games voor smartphones/tablets.

Selecteer [Google Play Store] in [Apps] van het menu Start.

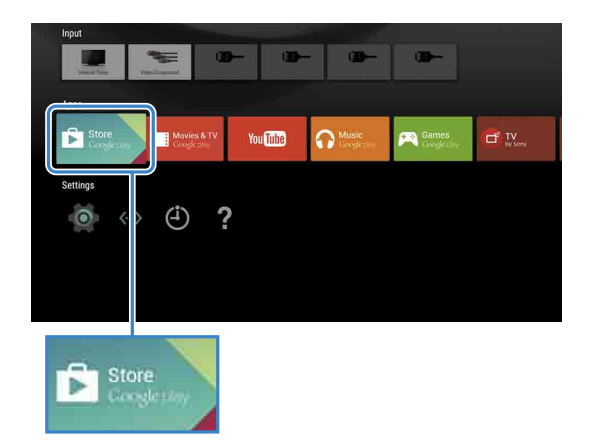

**2** Selecteer een app of game die u wilt downloaden en installeer de app. De app wordt gedownload

Na het downloaden wordt de app automatisch geïnstalleerd. Het pictogram van de app verschijnt in het menu Start, zodat u de app kunt starten.

#### Over betaal-apps

In Google Play store vindt u gratis apps en betaal-apps. Om een betaal-app aan te kopen, is de code van een vooraf betaalde Google Play-geschenkenbon of credit card-informatie vereist. U kunt een Google Playgeschenkenbon aankopen bij diverse winkeliers.

#### Een app verwijderen

- ① Selecteer [Google Play Store] in [Apps] van het menu Start
- ② Selecteer een app die u wilt verwijderen en maak vervolgens de installatie van de app ongedaan.

Het aanmeldscherm voor uw Google-account verschijnt ook wanneer u tijdens de eerste configuratie verbinding maakt met het internet, of wanneer u bepaalde apps start.

#### Afmelden

Selecteer [Persoonlijk] in [Instellingen] van het menu Start en verwijder uw account vervolgens van uw televisie.

## **4** De internetdienst van Sony gebruiken

Door verbinding te maken met het internet en u aan te melden voor de internetdienst van Sony, kunt u gebruikmaken van verschillende diensten zoals onlinevideo en onlinemuziek. Om deze services te gebruiken, is een SEN-account vereist.

Deze services zullen in de lente van 2015 na een software-update beschikbaar zijn.

#### Een SEN-account aanmaken

Op de televisie kunt u geen SEN-account aanmaken. Gebruik een computer of smartphone om uw account aan te maken.

Ga met een computer of smartphone naar de volgende website: https://account. sonyentertainmentnetwork.com

Volg de instructies op het scherm om een SEN-account aan te maken.

#### Aanmelden op uw televisie met uw SEN-account

Selecteer het pictogram van de Sony Internet-service in het menu Start.

Als het aanmeldscherm verschijnt, volgt u de instructies op het scherm om u aan te melden.

|         |                             |         | <b>Ю</b> × |
|---------|-----------------------------|---------|------------|
| Sign In |                             |         |            |
|         | Sign-In ID (E-mail Address) |         |            |
|         | Password                    |         |            |
|         |                             |         |            |
|         | Create a New A              | sign in |            |
|         |                             |         |            |
|         |                             |         |            |

Het aanmeldscherm voor uw SEN-account verschijnt ook wanneer u tijdens de eerste configuratie verbinding maakt met het internet. U kunt zich ook aanmelden in dit scherm.

- Google, Google Play, Android TV en andere merken zijn handelsmerken van
- Bepaalde functies of diensten zijn afhankelijk van de regio of het land mogelijk
- niet beschikbaar • De informatie in deze gids kan zonder voorafgaande kennisgeving worden
- gewijzigd. Het Wi-Fi Protected Setup Identifier-symbool is een certificatiemerk van Wi-Fi Alliance.